## **Registering as a Vendor in UNM's Supplier Portal**

- 1. Go to: <a href="https://solutions.sciquest.com/apps/Router/SupplierLogin?CustOrg=UNM&tmstmp=1425316818358">https://solutions.sciquest.com/apps/Router/SupplierLogin?CustOrg=UNM&tmstmp=1425316818358</a>
- 2. Click on create account.

| Supp                                                                   | LIER PORTAL<br>I eProcurement                                                                                                    |
|------------------------------------------------------------------------|----------------------------------------------------------------------------------------------------|
| Secure Account Login                                                   | If you are a supplier that has been invited to participate, please<br>login by clicking on the "Login" button. As a supplier you will<br>have access to the following:                                 |
| Password                                                               | Register as a Supplier     Download all pertinent specifications     View Q&A's and ast/submit new questions     Receive email notification of changes or addendums     Participate in Sourcing Events |
| If you are not a returning supplier to the portal please button below. | click on the                                                                                                    |

3. Review items necessary for registration. Then click on continue with registration.

| Registration Checklist | Welcome to Supplier Registration                                                                                                    |
|------------------------|----------------------------------------------------------------------------------------------------|
| Registration FAQ       | The registration process                                                                                                    |
|                        | <ol> <li>Complete this registration form and submit it.</li> <li>You will receive your Login ID and Password via email once you have submitted your form.</li> <li>Update your profile and add additional contacts as needed.</li> </ol>                                          |
|                        | Before you begin registering                                                                                                    |
|                        | With the necessary data collected, the registration process should not take more than 15 minutes.<br>Compiling the necessary information prior to beginning the registration process will ensure a smooth and<br>trouble-free registration process.                               |
|                        | The following information will be requested during the registration process:                                                                                                    |
|                        | <ul> <li>Dun and Bradstreet (DUNS) Number</li> <li>Financial information</li> <li>List of commodities you offer</li> <li>Additional Contacts</li> <li>Business references</li> <li>Financial history</li> <li>Diversity information and certifications (if applicable)</li> </ul> |
|                        | Continue with Registration                                                                                                    |

4. Answer Customer Relationship Question.

| upplier Registratio                                                                                          | 'n    |      |  |  |
|----------------------------------------------------------------------------------------------------|-------|------|--|--|
| Please complete as many fields as you are able below. Fields that are required are maked with an a Asterisk. |       |      |  |  |
| ustomer Relationship                                                                                         |       |      |  |  |
| Have you submitted an<br>nvoice to this customer                                                             | ⊖ Yes | ○ No |  |  |

5. Enter your registration information (all questions marked with an asterisk must be answered in order to complete the registration).

| Please complete as many fie                                                   | ilds as you are able below. Fields that are required are maked with an a Asterisk.               |
|-------------------------------------------------------------------------------|--------------------------------------------------------------------------------------------------|
|                                                                               |                                                                                                  |
| Customer Relationship                                                         |                                                                                                  |
| Have you submitted an<br>invoice to this customer<br>within the last 90 days? | O Yes 💽 No                                                                                       |
| Company Information                                                           |                                                                                                  |
| Legal Company Name *                                                          |                                                                                                  |
| Tax Id Type                                                                   | V                                                                                                |
| Tax Id                                                                        |                                                                                                  |
| DUNS Number                                                                   |                                                                                                  |
| Contact Information                                                           |                                                                                                  |
| First Name *                                                                  |                                                                                                  |
| Last Name *                                                                   |                                                                                                  |
| Title                                                                         |                                                                                                  |
| Phone Number *                                                                | Ext                                                                                              |
| Login Information                                                             |                                                                                                  |
| Email *                                                                       |                                                                                                  |
| Confirm Email *                                                               |                                                                                                  |
| Create Password *                                                             |                                                                                                  |
| Confirm Password *                                                            |                                                                                                  |
| Security Information                                                          |                                                                                                  |
| Select your Security Questi                                                   | on and enter an answer. This information will be used in the future if you torget your password. |
| Question *                                                                    | V                                                                                                |
| Enter the challenge text sh                                                   | own below, or choose to hear an audio challange.                                                 |
| Security Check                                                                |                                                                                                  |
|                                                                               | siba 🚦 Guen                                                                                      |
|                                                                               | Type the text Privacy & Terms                                                                    |
|                                                                               |                                                                                                  |

6. Once your account is created, you will receive an email with instructions on completing the registration process.

| Supplier Registration   |                                                                     |  |
|-------------------------|---------------------------------------------------------------------|--|
| Thank you for starting  | he registration process with University of New Mexico.              |  |
| Please check your email | inbox for instructions on how to complete the registration process. |  |

## **Completing Registration Process**

## 7. Complete registration process

https://solutions.sciquest.com/apps/Router/SupplierLogin?CustOrg=UNM&tmstmp=1425316818358

| Registration Manage Registration Pr                                                | offie ) Welcome                                                                                                    |  |  |  |
|------------------------------------------------------------------------------------|----------------------------------------------------------------------------------------------------|--|--|--|
| Instructions                                                                       | Welcome to Supplier Registration                                                                                                    |  |  |  |
| Registration In Progress for:<br>University of New Mexico<br>O of 5 Steps Complete | The registration process         1. Complete this registration form and submit it.         2. You will receive your Login ID and Password via email once you have submitted your form.         3. Update your profile and add additional contacts as needed. |  |  |  |
| Welcome                                                                            | Before you begin registering                                                                                                    |  |  |  |
| Company Overview                                                                   | With the necessary data collected, the registration process should not take more than 15 minutes. Compiling the necessary information prior to beginning the registration process will ensure a smooth and trouble-free registration process.                |  |  |  |
| Business Details                                                                   | The following information will be requested during the registration process:                                                                                                    |  |  |  |
| Addresses<br>Contacts<br>Diversity<br>Certify & Submit                             | Dun and Bradstreet (DUNS) Number     Financial information     List of commodities you offer     Additional Contacts     Business references     Financial history     Diversity information and certifications (if applicable)                              |  |  |  |
|                                                                                    | Required to Start Registration                                                                                                    |  |  |  |
| Registration FAQ   View History                                                    | Legal Company Name * Instructions                                                                                                    |  |  |  |
|                                                                                    | * Required to Complete Registration                                                                                                    |  |  |  |

8. Enter Business Information (all questions marked with an asterisk are required in order to move forward in completing the registration process). If you do not have all the information to complete the registration, you can leave the registration and come back at later time to complete the process.

| Registration 🕖 Manage Regi                                                                         | stration Profi | le Company Overview                                                                                                    |                                                                                                    |  |  |  |
|----------------------------------------------------------------------------------------------------|----------------|----------------------------------------------------------------------------------------------------|----------------------------------------------------------------------------------------------------|--|--|--|
| Instructions<br>Registration In Progress for:<br>University of New Mexico<br>O of 5 Steps Complete |                | Company Overview                                                                                                    |                                                                                                    |  |  |  |
|                                                                                                    |                | The information entered on this page allows us to track general information about your company to ensure we have the most up-to-date information in our system. |                                                                                                    |  |  |  |
|                                                                                                    |                | Doing Business As (DBA)                                                                                                    |                                                                                                    |  |  |  |
| Welcome                                                                                            |                |                                                                                                    |                                                                                                    |  |  |  |
| Company Overview                                                                                   | 1              | Country of Origin *                                                                                                    | United States                                                                                                    |  |  |  |
| Business Details                                                                                   | ~              | Dun & Bradstroot                                                                                                    |                                                                                                    |  |  |  |
| Addresses                                                                                          | 4              | Number (DUNS)                                                                                                    |                                                                                                    |  |  |  |
| Contacts                                                                                           | ~              |                                                                                                    |                                                                                                    |  |  |  |
| Diversity                                                                                          | 1              | Legal Structure *                                                                                                    | Individual/Sole Proprietor                                                                                                    |  |  |  |
| Certify & Submit                                                                                   |                |                                                                                                    | Legal Structure is used by the ITS to classify the form of a business organization and ultimately determines which tax documentation is required<br>Please provide the appropriate Legal Structure information as it is currently stated with the IRS. For more information about business structure<br>please visit www.irs.gov. |  |  |  |
| egistration FAQ   View History                                                                     |                | Tax ID Type                                                                                                    | Federal ID                                                                                                    |  |  |  |
|                                                                                                    |                | Tax ID Number *                                                                                                    | 123499999                                                                                                    |  |  |  |
|                                                                                                    |                | Are you exempt from<br>backup withholding? *                                                                                                    | ○ Yes ○ No                                                                                                    |  |  |  |
|                                                                                                    |                | Website                                                                                                    | 0                                                                                                    |  |  |  |
|                                                                                                    |                | * Required to Complete Registra                                                                                                    | lion                                                                                                    |  |  |  |

- 9. Enter Business Details.
  - a. One Primary NAICS code must be entered—this is required for vendor registration.
  - b. Secondary NAICS codes are optional for registration.
  - c. Select up to 20 commodity codes.
  - d. Annual Sales Revenue is required. One year is required for registration, however, vendors can enter any numerical value. \*If you are unable to report income, you can enter 0.00 to complete the field.

| SEW MEXICO                     |   |                                     |                           | eren errere      |                               |                         |                                   | Cardina Arabica |
|--------------------------------|---|-------------------------------------|---------------------------|------------------|-------------------------------|-------------------------|-----------------------------------|-----------------|
| Wildcome                       |   | Year Established                    |                           | 8                |                               |                         |                                   |                 |
| Company Overview               | 1 |                                     | 7777                      |                  |                               |                         |                                   |                 |
| Business Details               | 1 | Number of Employees *               | 10                        |                  |                               |                         |                                   |                 |
| Addresses                      | 1 |                                     |                           |                  |                               |                         |                                   |                 |
| Contacts                       | - | Annual Revenue/Recei                | pts                       |                  |                               |                         |                                   |                 |
| Diversity                      | 1 | Please enter total revenue/n        | ceipts information for th | ie past three ye | ars. This information will be | used to determine if yo | u qualify as a "small business" u | inder SBA size  |
| Cartily & Submit               |   | Shall Real Co.                      |                           |                  |                               |                         |                                   |                 |
|                                |   | Currency *                          | USD                       |                  |                               |                         |                                   |                 |
| Institution (AC)   May History |   | 2024 Annual                         |                           |                  | 1                             |                         |                                   |                 |
|                                |   | Revenue/Receipts *                  | 200,000.00                |                  | USD                           |                         |                                   |                 |
|                                |   |                                     |                           |                  | ~                             |                         |                                   |                 |
|                                |   | 2013 Annual<br>Revenue/Receipts *   | 100,000.00                |                  | USD                           |                         |                                   |                 |
|                                |   |                                     |                           |                  |                               |                         |                                   |                 |
|                                |   | 2012 Annual                         | 0.00                      |                  | USD                           |                         |                                   |                 |
|                                |   | Revenue/Hacelpts *                  |                           |                  |                               |                         |                                   |                 |
|                                |   | Sales Territories                   |                           |                  |                               |                         |                                   |                 |
|                                |   | Is Your Business a Local St         | pplier?                   | O Yes            | No                            |                         |                                   |                 |
|                                |   | Is Your Business a Nationa          | l Supplier?               | O Yes            | No                            |                         |                                   |                 |
|                                |   | U.S. Service Area                   |                           | No States An     | d Territories Selected        | Edit                    |                                   |                 |
|                                |   | International Service Area          |                           | No Internatio    | nal Service Areas Selected    | (Edt                    |                                   |                 |
|                                |   | Products and Services               |                           |                  |                               |                         |                                   |                 |
|                                |   | NAICS Codes *                       |                           | Primary NAUCI    | Code Selected                 | fide                    |                                   |                 |
|                                |   |                                     |                           | 236210 · Ind     | ustrial Building Construction |                         | Remote                            |                 |
|                                |   |                                     |                           | No Secondary     | NAUCS Codes Selected          |                         |                                   |                 |
|                                |   | Commodity Codes *                   |                           | 1500 (Equipo     | nent, Grounds/Landscaping)    | Edit                    | Jancos                            |                 |
|                                |   |                                     |                           |                  |                               |                         |                                   |                 |
|                                |   | Additional Questions                |                           |                  |                               |                         |                                   |                 |
|                                |   | Company Name                        |                           |                  |                               |                         |                                   |                 |
|                                |   |                                     |                           |                  |                               |                         |                                   |                 |
|                                |   |                                     |                           |                  |                               |                         |                                   |                 |
|                                |   | Contact Name                        |                           |                  |                               |                         |                                   |                 |
|                                |   |                                     |                           |                  |                               |                         |                                   |                 |
|                                |   |                                     |                           |                  |                               |                         |                                   |                 |
|                                |   | Phone Number                        |                           |                  |                               |                         |                                   |                 |
|                                |   | Tool & down                         |                           |                  |                               |                         |                                   |                 |
|                                |   | emult Address                       |                           |                  |                               |                         |                                   |                 |
|                                |   |                                     |                           |                  |                               |                         |                                   |                 |
|                                |   | Add another Reference<br>O Yes O No |                           |                  |                               |                         |                                   |                 |
|                                |   | Add another Reference<br>Ves O No   |                           |                  |                               |                         |                                   |                 |
|                                |   | State of New Mexico build           | ing qualification status  |                  |                               |                         |                                   |                 |
|                                |   | * Required to Complete Registr      | elion                     |                  |                               |                         |                                   |                 |
|                                |   | e Previous                          |                           |                  |                               |                         |                                   | Nant »          |

10. Enter Address and Contact Information.

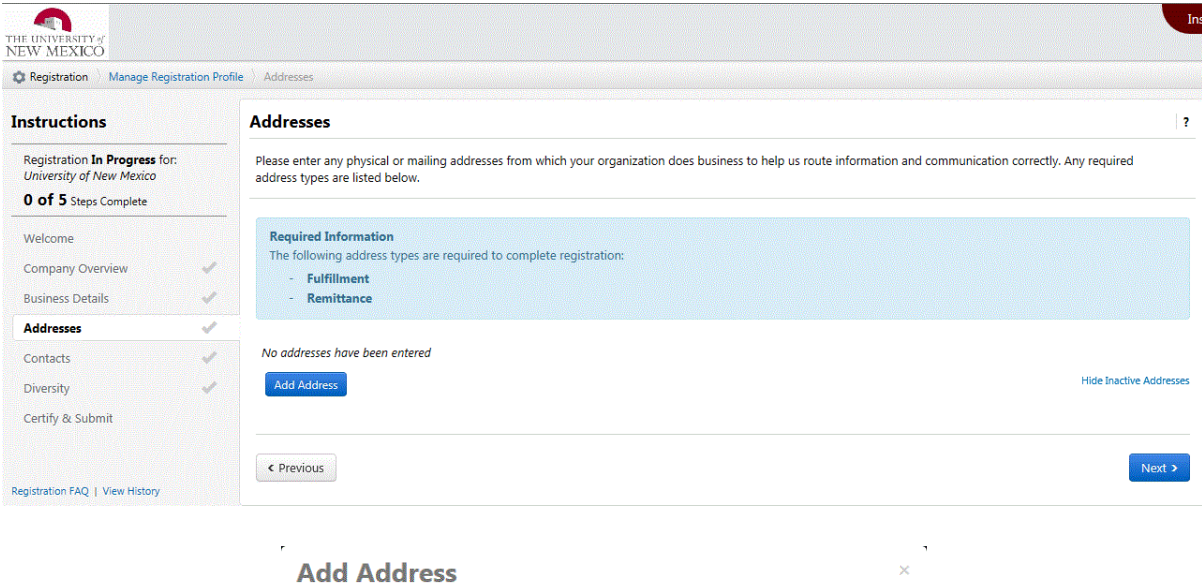

| Basic Information (Step 1 of 3)                                                                                                    | ? |
|----------------------------------------------------------------------------------------------------|---|
| What would you like to label this address? *                                                                                                |   |
| Home Office                                                                                                    |   |
| Example: Headquarters, Houston Office                                                                                                    |   |
|                                                                                                    |   |
| <ul> <li>✓ Takes Orders (<i>fulfillment</i>))</li> <li>✓ Receives Payment (<i>remittance</i>)</li> <li>✓ Other (<i>physical</i>)</li> </ul> |   |

| How would you like to<br>receive purchase orders<br>for this fulfillment<br>address? |                           | $\checkmark$                    |
|--------------------------------------------------------------------------------------|---------------------------|---------------------------------|
| Country *                                                                            |                           | ~                               |
| Address Line 1 *                                                                     |                           |                                 |
| Address Line 2                                                                       |                           |                                 |
| Address Line 3                                                                       |                           |                                 |
| City/Town *                                                                          |                           |                                 |
| State/Province                                                                       |                           |                                 |
| Postal Code                                                                          |                           |                                 |
| Phone                                                                                | For international numbers | ext.<br>begin the number with + |
| Toll Free Phone                                                                      | For international numbers | ext.                            |
|                                                                                      |                           |                                 |

| You can also update and                             | add Contacts later from the Contacts page.                                                                       |
|-----------------------------------------------------|----------------------------------------------------------------------------------------------------|
| Enter New Contact                                   | Not Applicable                                                                                                   |
| Select additional contact<br>ype(s) to apply        | Takes Orders (fulfillment) Catalog Catalog Catalog Corporate Customer Care Salet Tothical Technical P PO Failure |
| Contact Label *                                     |                                                                                                    |
| First Name *                                        |                                                                                                    |
|                                                     |                                                                                                    |
| Last Name *                                         |                                                                                                    |
| Last Name *<br>Position Title                       |                                                                                                    |
| Last Name *<br>Position Title<br>Email *            |                                                                                                    |
| Last Name *<br>Position Title<br>Email *<br>Phone * | ext     for international numbers, begin the number with +                                                       |

11. Enter Diversity Information. Purchasing allows vendors to self-certify for this section, however, may ask for documentation at the solicitation level.

| Registration Manage Registr                                      | ation Prof | ile ) Diversity                                                                                                    |
|------------------------------------------------------------------|------------|----------------------------------------------------------------------------------------------------|
| nstructions                                                      |            | Diversity                                                                                                    |
| Registration <b>In Progress</b> for:<br>University of New Mexico |            | We strive to do business with diverse companies. By entering applicable diversity classifications, you will help us meet certain spending goals for our organization. |
| 2 of 5 Steps Complete                                            |            | Does Your Business O Yes O No/Non-US Based O Decline to Answer                                                                                                    |
| Welcome                                                          |            | Qualify as a Diverse<br>Supplier? *                                                                                                    |
| Company Overview                                                 | 4          |                                                                                                    |
| Business Details                                                 | 1          |                                                                                                    |
| Addresses                                                        | -          | < Previous Next >                                                                                                    |
| Contacts                                                         | -          |                                                                                                    |
| Diversity                                                        | ~          |                                                                                                    |
| Certify & Submit                                                 |            |                                                                                                    |

12. Certify and submit your registration.

| C Registration Manage Reg                               | stration Pro | File Certify & Submit                                 |                                                                                                    |  |  |
|---------------------------------------------------------|--------------|-------------------------------------------------------|----------------------------------------------------------------------------------------------------|--|--|
| Instructions                                            |              | Certify & Submit                                      |                                                                                                    |  |  |
| Registration In Progress fo<br>University of New Mexico | r,           | Please type your initials i<br>company information is | n the box below acknowledging that you are a company official and that all information is correct. It is the Supplier's responsibility to ensure<br>accurate and that company information is kept current. Inaccurate company information may result in payment delays. |  |  |
| 5 of 5 Steps Complete                                   |              | Additionally by submitti                              | no this repistration you certify all information provided is true and accurate. Knowingly providing false information may result in dispublifying                                                                                                    |  |  |
| Welcome                                                 |              | you or your company fro                               | m doing business with us.                                                                                                    |  |  |
| Company Overview                                        | 1            | Preparer's Initials *                                 | Dir.                                                                                                    |  |  |
| Business Details                                        | ~            |                                                       | 13                                                                                                    |  |  |
| Addresses                                               | ~            | Preparer's Name *                                     | Phil                                                                                                    |  |  |
| Contacts                                                | 1            |                                                       |                                                                                                    |  |  |
| Diversity                                               | 1            | Preparer's Title *                                    | Manager                                                                                                    |  |  |
| Certify & Submit                                        |              | Preparent's Email                                     |                                                                                                    |  |  |
|                                                         |              | Address *                                             | psmith@yahoo.com                                                                                                    |  |  |
| Registration FAQ   View History                         |              | Today's Date                                          | 2/28/2015                                                                                                    |  |  |
|                                                         |              | Certification *                                       | ☑ I certify that all information provided is true and accurate.                                                                                                    |  |  |
|                                                         |              | * Required to Complete Registration                   |                                                                                                    |  |  |

Once your registration is submitted, you will be able to log in to your account and manage your information, create invoices, and look up sourcing events.

| Home - Inst                                                                             | tructions |                                                                             |                                                                                            |                                                                    |
|-----------------------------------------------------------------------------------------|-----------|-----------------------------------------------------------------------------|--------------------------------------------------------------------------------------------|--------------------------------------------------------------------|
| Welcome to the University of New Mexico's supplier<br>registration and sourcing portal. |           | Quick Links to Common Tasks                                                 |                                                                                            | 1                                                                  |
|                                                                                         |           |                                                                             | Manage Registration Profile                                                                |                                                                    |
|                                                                                         | ?         | Sourcing Events                                                             |                                                                                            |                                                                    |
|                                                                                         |           |                                                                             |                                                                                            | ?                                                                  |
|                                                                                         |           | Show<br>No Results<br>No Results                                            | Opening or Closing Soon                                                                    | G Go to Public Opportunities                                       |
|                                                                                         |           |                                                                             |                                                                                            | View All Event                                                     |
|                                                                                         |           | Create Invoice / Credit                                                     | Memo                                                                                       | 1                                                                  |
|                                                                                         |           | Please use the form below to create<br>Currency<br>PO Number<br>Type        | ean invoice or a credit memo. Leave the PO number blank if<br>USD V<br>Invoice V<br>Create | no PO number provided.                                             |
|                                                                                         |           | Find Invoice                                                                |                                                                                            | 2                                                                  |
|                                                                                         |           | To check payment status of an invo<br>"Search" button.<br>Invoice Number(s) | ice or send a message to a customer regarding an invoice, pl                               | Advanced Search<br>ease enter the invoice number then click on the |